## آموزش فیلم گرفتن از صفحه نمایش گوشی های شیائومی و سامسونگ

شاید شما هم در هنگام انجام یک بازی با گوشی یا کار دیگری دوست داشته باشید که از تمام مراحل فعالینتان فیلم بگیرید؛ حالا چطور می توان این کار را انجام داد؟

ما در این مقاله قصد داریم به شما آموزش دهیم که فیلم گرفتن از صفحه نمایش گوشی های شیائومی و سامسونگ به چه صورت است؟ در صورتی که می خواهید با روند انجام این کار آشنا شوید، با استپ موبایل همراه باشید تا اطلاعات جامعی در این زمینه دریافت کنید.

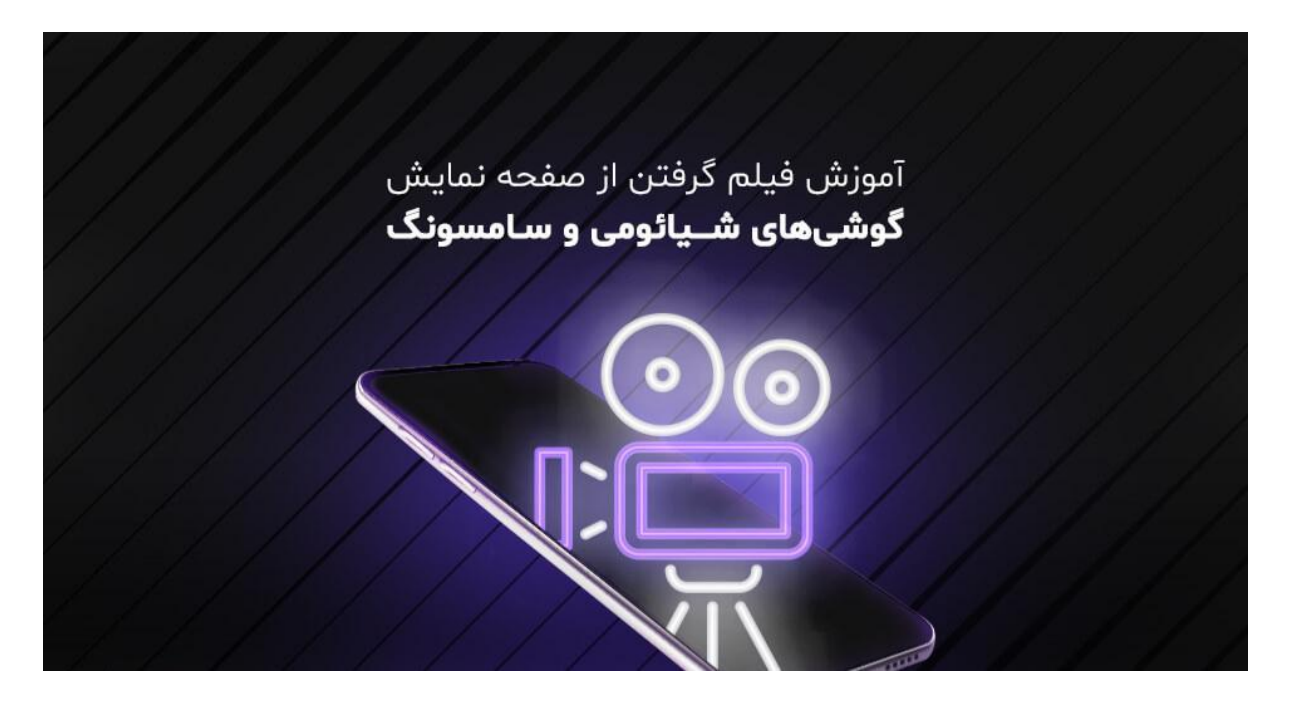

## آموزش فیلم گرفتن از صفحه نمایش گوشی های شیائومی

این روز ها تمامی مکان های آموزشی به صورت آنلاین به فعالیت می پردازند و شما در این خصوص می توانید از صفحه نمایش گوشی های شیائومی به بهترین شکل فیلم بگیرید و در مواقع لزوم از آن استفاده کنید؛ حال سوال اینجاست که چگونه می توان از نمایشگر گوشی شیائومی فیلم گرفت؟

در پاسخ به این سوال باید به شما بگوییم که اکثر گوشی های سامسونگ از قابلیت ضبط نمایشگر برخوردار هستند و به طور کلی می توان گفت که تلفن های همراه این مارک از MIUI10 پشتیبانی می کنند که به وسیله این قابلیت می توان بدون نیاز به هیچ اپلیکیشنی از صفحه نمایش گوشی شیائومی فیلم گرفت.

اسکرین رکوردر MIUI10 از مشخصه های ممتاز و مناسبی برخوردار است که در صورت استفاده کاربران را از نصب هر گونه برنامه اضافی بی نیاز می کند و قابلیت ضبط صدا، تغییر وضوح ضبط و ... از جمله ویژگی ها و مزایای اسکرین رکوردر MIUI10 هستند.

در صورتی که تلفن همراه شما از امکان داخلی ضبط صدا پشتیبانی کند یک برنامه تحت عنوان Screen Recorder در موبایلتان وجود دارد که برای فعالسازی آن می بایست از مراحل زیر پیروی کنید تا بتوانید از صفحه نمایش گوشی تان فیلم بگیرید.

- قسمت بالای صفحه نمایشگر را به پایین بکشید و پنل تنظیمات را باز کنید و روی گزینه Screen Recorder ضربه بزنید و آن را فعال کنید.
- ۲. در مرحله بعد از گزینه پیش رو Sound Setting یک مورد را برگزینید و بر روی Start Recording کلیک کنید و به این نحوه ضبط نمایشگر پس از شمارش معکوس فعال می شود.

به این نکته توجه داشته باشید که در زمان ضبط صفحه نمایش، Screen Recorder در گوشه بالا سمت راست صفحه نمایش قرار گرفته است و پس از آن که فیلم گرفتن از صفحه نمایش شروع شد این آیکون به شکل شناور باقی می ماند که شما می توانید آن را به هر بخش از صفحه که دوست دارید انتقال دهید و به جهت ختم عملیات ضبط می بایست روی آیکون ضربه بزنید تا قطع گردو.

حال در صورتی که تلفن همراه شما از قابلیت Screen Recorder پشتیبانی نمی کرد شما می بایست که برای فیلم گرفتن از صفحه نمایش گوشی شیائومی خود به دنبال نصب برنامه هایی نظیر Screen Recorder Super, Screen Recorder Az, Screen Recorder Super, باشید و پس از دانلود و نصب این برنامه ها روی گوشی، فیلم گرفتن از صفحه نمایش گوشی را شروع کنید.

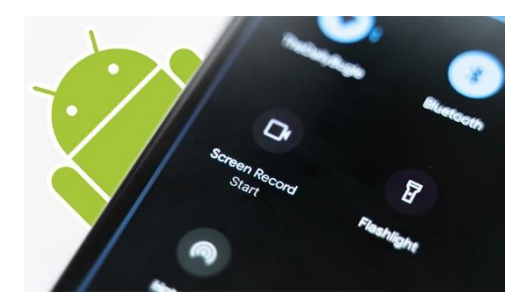

## آموزش فیلم گرفتن از صفحه نمایش گوشی های سامسونگ

برای فیلم گرفتن از صفحه نمایش گوشی های سامسونگ می بایست که در ابتدا گوشی خود را به روزرسانی کنید.

اگر گوشی تان از قابلیت ضبط نمایشگر یا Screen Shot و Screen Recorder برخوردار بود برای فیلم گرفتن از صفحه نمایش موبایل سامسونگ باید از مراحل زیر استفاده کنید.

- قسمت فوقانی صفحه نمایشگر گوشی را به سمت پایین بکشید و پنل تنظیمات را باز کنید.
- ۲. روی گزینه screen recorder ضربه بزنید و آن را فعال کنید و سپس از قسمت sound setting یک مورد را انتخاب نمایید و بر روی start recording ضربه بزنید؛ به این نحو ضبط و فیلم گرفتن از صفحه نمایش گوشی سامسونگ پس از شمارش معکوس شروع خواهد شد.

حال اگر ضبط نمایشگر یا screen recorder را در اعلانات گوشی خود پیدا نکردید یا گوشی شما از ضبط نمایشگر داخلی برخوردار نبود، باید از مراحل زیر کمک بگیرید.

نرم افزارهایی مانند برنامه Mobizen وجود دارند که شما با دانلود آن ها می توانید با کیفیت ۷۲۰ از نمایشگر گوشی خود فیلم بگیرید؛ پس از آن که این اپلیکیشن را دانلود کردید آن را باز کنید و منتظر بمانید که برنامه روی گوشی شما ذخیره سازی شود.

پس از به اجرا در آمدن برنامه یک لوگو با نماد M در کنار صفحه نمایش ارائه می شود که شما با فشار دادن انگشت خود روی آن می توانید آن را در هر بخش از نمایشگر جای گذاری کنید؛ زمانی که روی m کلیک می کنید سه گزینه برایتان ارائه می شود که به بیان موارد زیر هستند.

- دکمه قرمز به شکل دوربین که با کلیک بر روی آن ضبط از صفحه نمایشگر فعال می شود.
  - ٢. دكمه چهار خانه كه منوط به تنظيمات برنامه است.
  - ۳. و سومین دکمه که به شکل دوربین است و به جهت screen shot استفاده می شود.

با فشار دادن دکمه قرمز به شکل دوربین، فیلم گرفتن از صفحه نمایش گوشی سامسونگ شروع می شود و به این نکته توجه داشته باشید که اگر هنگام ضبط، آیکون M برایتان مزاحمت ایجاد می کرد می توانید انگشت خود را روی آن بکشید و در پایین صفحه منتقل کنید.

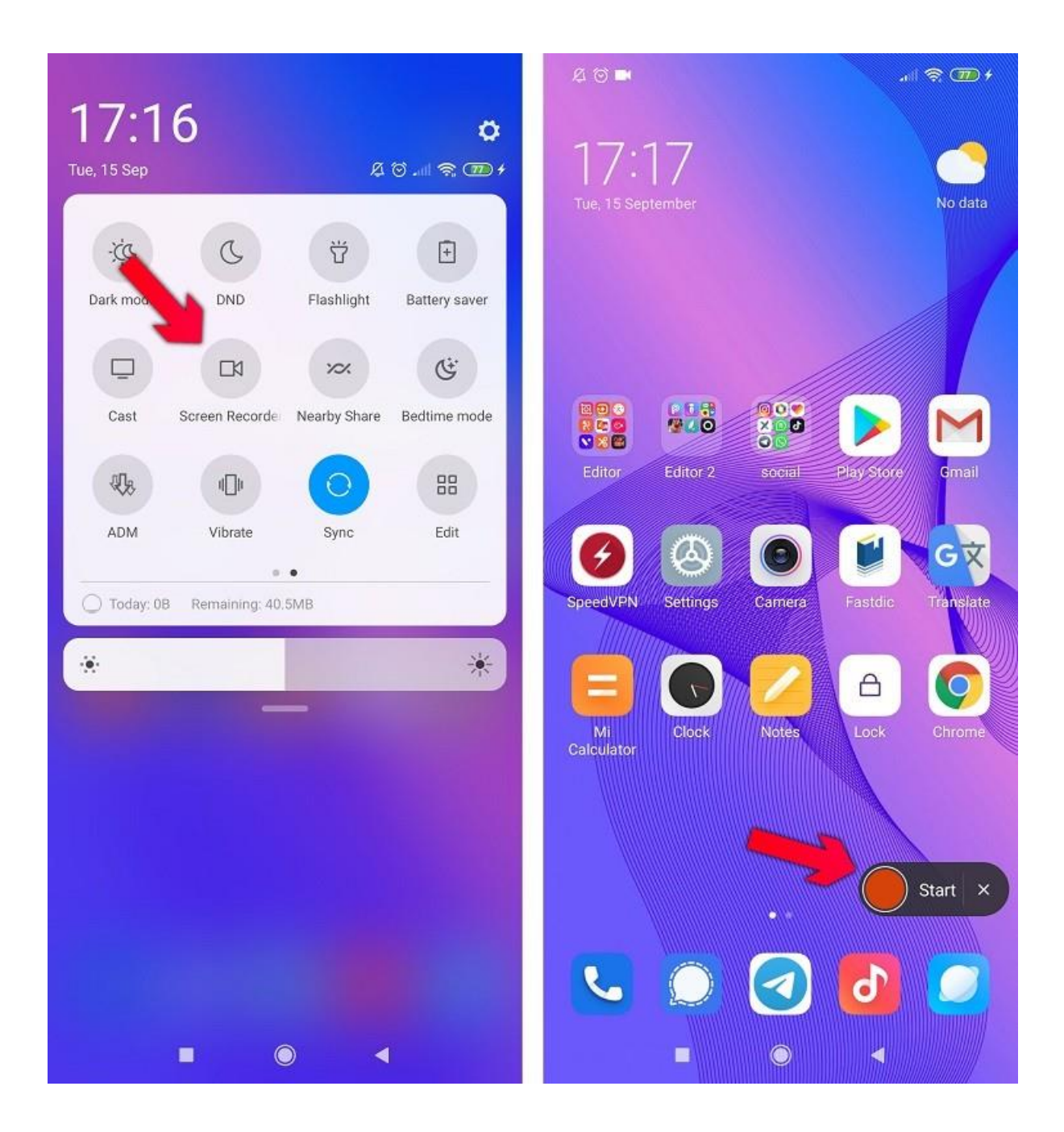

سخن پایانی

فیلم گرفتن از فعالیت ها و اتفاقاتی که بر روی صفحه نمایش گوشی ها در حال رخ دادن هستند، موضوعی است که خیلی ها به سادگی نمی توانند از آن بگذرند و تمایل دارند که از صفحه نمایش گوشی خود فیلم بگیرند و آن را برای دیگران به اشتراک بگذارند.

در مقاله مذکور ، تلاش کردیم که به شما به زبان ساده آموزش دهیم که چطور می توانید از صفحه نمایش گوشی های شیائومی و سامسونگ فیلم بگیرید، امیدواریم که توانسته باشید اطلاعات مفیدی در این زمینه دریافت کنید.

در صورتی که در خصوص آموزش فیلم گرفتن از صفحه نمایش گوشی های شیائومی و سامسونگ به مشکلی برخوردید یا سوالی بر ایتان پیش آمد، کارشناسان استنب موبایل در هر ساعت از شبانه روز آماده مشاوره دادن به شما عزیزان هستند و شما می توانید با شماره گیری شماره تلفن های موجود در همین صفحه با آن ها ارتباط برقرار نمایید.